住友不動産株式会社 人事事務課

# 2024 年 年末調整手続きについて

本年の年末調整は以下の通り実施いたします。

例年と同様、住宅ローン控除以外は e-革新での電子申告となります。

| ・<br><対象 <u>外</u> となる方> | (1)12月 <b>30日までに退職</b> 予定の方 ※ <u>12月 <b>31日退職予定の方は対象</b>となります</u> |
|-------------------------|-------------------------------------------------------------------|
|                         | (2)10月1日以降入社の【時給制】の方                                              |
|                         | (3)アルバイト調査票にダブルワークをしていて、当社で年末調整をしない、と回答した方                        |
|                         | *お手数ですが、ご自身で確定申告を行ってください。                                         |
|                         |                                                                   |

<対象となる方>

原則、上記以外の全職員。(※所得税法等により、「給与所得の扶養控除等申告書」の提出は法的義務となっています) 本紙、年末調整の留意点、よくある質問等をご確認の上、下記<u>申告期間中に入力・申告</u>を行ってください。

#### 1. 申告および証明書類提出期日、提出先

- (1) **申** 告期間: 2024年10月25日(金)~11月7日(木)12:00 迄
- (2) 書類提出期日: 11月11日(月)必着 極力店舗でひとまとめにして送付をお願いします。
- (3)書 類 提 出 先:〒160-0819 東京都新宿区西新宿 2-4-1 新宿 NSビル 19 階

住友不動産㈱人事事務課工スフォルタ年末調整担当者宛

※必ず記録の残る形でご郵送ください。紛失された場合、責任は負いかねます。

## 2. 申告方法

e-革新のガイダンスに従ってご申告ください。ログイン方法は下記3.、申請全体の流れは下記4.、 申告方法、については別紙1をご確認ください。(但し、住宅ローン控除は紙での申告となります)

## 3. ログイン方法(e-革新へのログイン)

#### ログイン URL トトト https://www.e-kakushin.com/login/

※Google や Yahoo 等の検索で $\wp$ 「セコム e 革新」と検索 しても、ログイン画面が表示されます。

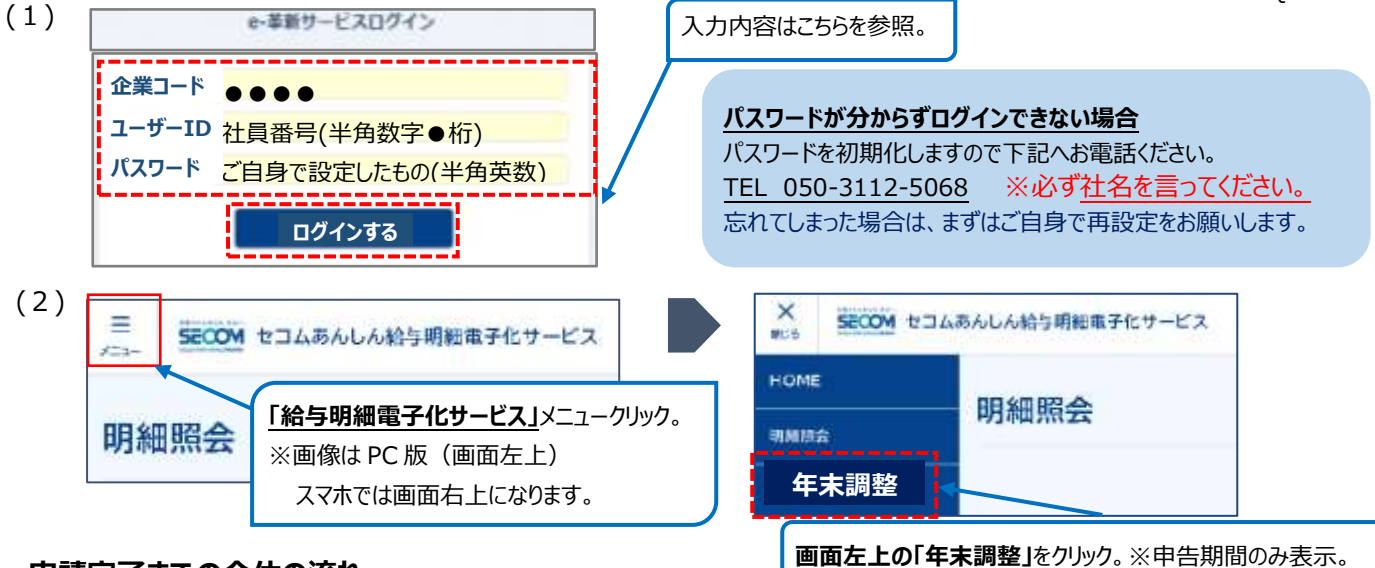

4. 申請完了までの全体の流れ

ログイン OR コード

(1)申請を始める前に

まずは、申告に必要な情報をご用意してください。

①本人、家族の年間合計収入金額 ②保険料控除証明書 ③住宅ローン控除の申告書・残高証明書など ※ご不明な点がございましたら、管轄の税務署、ご加入の保険会社等へご確認ください。

(2)入力すべき申告書の確認

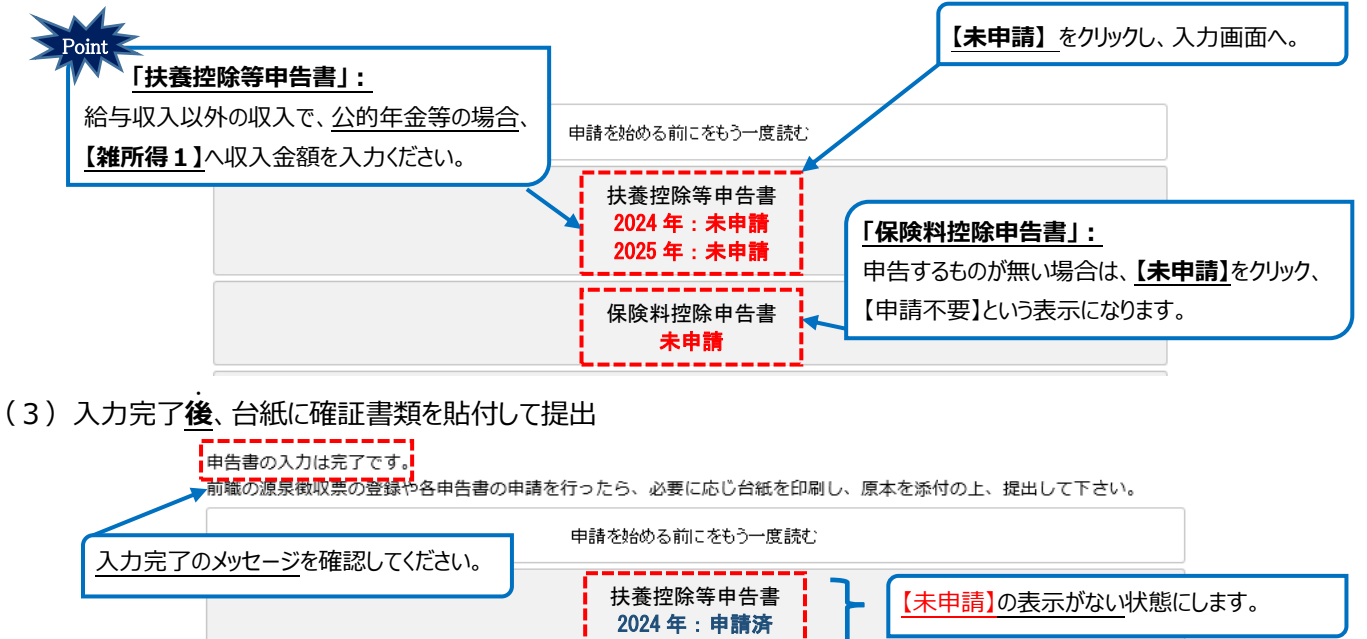

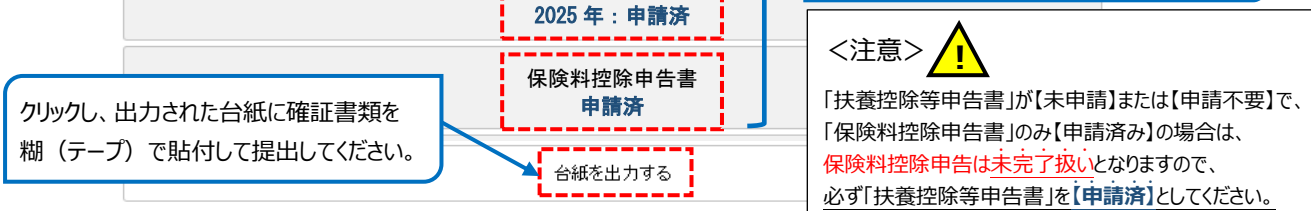

<確証書類について>

- ① 保険料控除を入力、申告した場合(※前提条件:「扶養控除等申告書」申請済)
  「保険料控除証明書」(原本) を台紙に貼付し、ご提出ください。
  ■証明書の例:生保・損保会社の発行する保険料払込証明書(原本)
  厚生労働省または各国民年金基金が発行した証明書(原本)【国民年金、iDeco 申告時】
- ② 障害者控除を入力、申告した場合 「障害者手帳」等の画像のアップロード、または写しをご提出ください。(※有効期限切れにご注意ください)
- ③ 国外居住親族控除を入力、申告した場合 「親族関係書類」「送金関係書類」の画像をアップロード、または写しをご提出ください。 ※親族関係書類とは、①戸籍の附票の写し、②国外居住親族のパスポートの写し
- (4)住宅借入金等特別(住宅ローン)控除を申告される方へ 本年分(令和 6年分、又は平成 36年分)の「住宅借入金等特別控除申告書」「年末残高証明書」(いずれも原本)に 記入・添付の上、ご提出ください。社員番号(記載箇所:申告書右上)・申告内容が未記入の場合、受理しません。
- 5. 問い合わせ先(下記対応期間は、年末調整申告期間のみとなります)

T E L : 03-6685-3674 / 050-3112-5068 E-mail : group-nencyou@j.sumitomo-rd.co.jp

人事事務課 **エスフォルタ**年末調整担当